# Manual Pengguna: Bayaran Cukai Tanah Melalui <u>maybank2U.com</u>

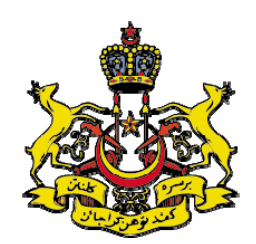

PEJABAT PENGARAH TANAH DAN GALIAN KELANTAN @ 2010

# <u>KANDUNGAN</u>

| i.Pengenalan3        |  |
|----------------------|--|
| ii.Keperluan Sistem4 |  |
| iii.Mulakan Bayaran5 |  |
| iv.Tip Keselamatan11 |  |

#### **I.PENGENALAN**

Bagi penambahbaikan sistem penyampaian perkhidmatan awam kepada rakyat, Kerajaan Negeri Kelantan telah menyediakan satu lagi bayaran cukai tanah melalui perbankan internet.

Kaedah yang digunapakai adalah melalui <u>maybank2U.com</u>,iaitu salah satu perbankan internet yang terdapat di Malaysia. Orang awam yang ingin membayar cukai tanah melalui kaedah ini MESTILAH mempunyai akaun perbankan internet yang SAH dengan Maybank.

Bagi memudahkan bayaran cukai tanah dibuat melalui kaedah ini, anda boleh melayari Laman Web Rasmi Pejabat Pengarah Tanah dan Galian Negeri Kelantan iaitu; <u>http://www.ptg.kelantan.gov.my/</u> di mana anda boleh menyemak jumlah cukai tanah secara atas talian sebelum membuat bayaran secara atas talian,

#### ATAU

Anda boleh terus melayari web <u>http://www.maybank2u.com.my/</u> untuk menjelaskan cukai tanah.

Melalui kaedah ini, perlu DIINGATKAN KEPADA SEMUA PEMBAYAR supaya memasukkan nombor akaun hakmilik dengan BETUL bagi memudahkan pihak kami mengkreditkan bayaran cukai tanah yang terlibat ke dalam akaun cukai tanah adalah TEPAT.

Terima kasih.

### **II.KEPERLUAN SISTEM**

#### Sistem (*Requirement Systems*):

Win7, Win Vista, Win XP dan Mac OS X

#### Pelayar Internet (Internet Browser):

Internet Explorer 6.0 dan ke atas, Mozilla Firefox 2.0 dan ke atas dan Safari 1.2 dan ke atas, Opera, Netscape,Google Chrome dll.

#### Data transmisi (*Bandwidth*):

33.6 kbps dan ke atas.

#### **III.MULAKAN BAYARAN**

- 1. Sambungkan kepada internet.
- 2. Buka pelayar web anda (Sila rujuk mukasurat 4 para 2).
- 3. Masukkan satu alamat seperti berikut; <u>http://www.ptg.kelantan.gov.my/</u> untuk tujuan semakan cukai tanah secara atas talian.

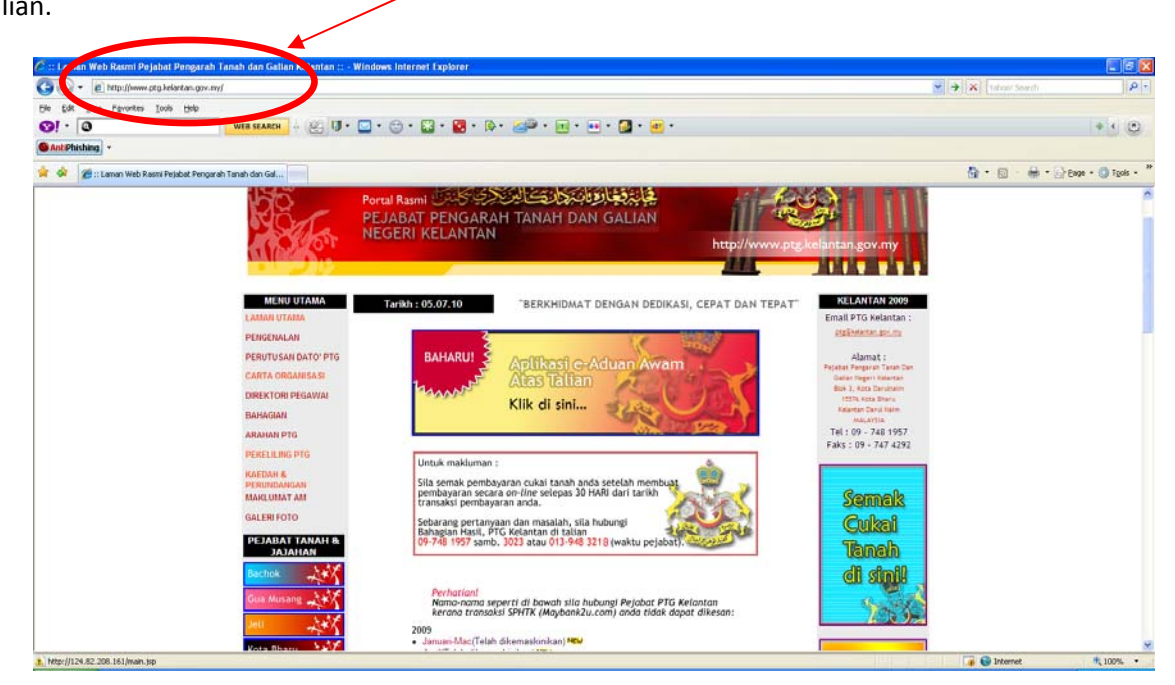

4. Pilih Semak Cukai Tanah pada sebelah kanan web.

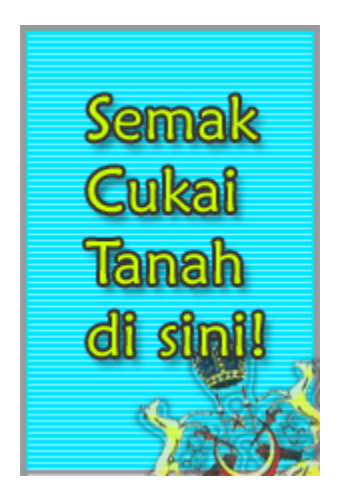

4.1. No Rujukan Hakmilik yang akan digunapakai dalam perbankan internet maybank2U adalah seperti contoh di bawah:

| Na<br>No.<br>Ala   | ma<br>KP    | NIK AZIZAH BT N                                                                                                 | TAHUN     |              | :2010 | _  |  |  |
|--------------------|-------------|----------------------------------------------------------------------------------------------------|-----------|--------------|-------|----|--|--|
| No.<br>Ala         | ma<br>KP    | NIK AZIZAH BT N                                                                                                 |           |              |       |    |  |  |
| No.<br>Ala         | KP          | the second second second second second second second second second second second second second second second se | IN SALLEH | SALLEH       |       |    |  |  |
| Ala                |             | 02420537                                                                                                    |           |              |       |    |  |  |
|                    | mat         | Tiada alamat tersena                                                                                            | ai        |              |       |    |  |  |
| DAFRAH             | MI          | KIM/SEKSVEN                                                                                                    | IENIS     | ANO HARMILIK | NOL   | 0  |  |  |
| 31                 |             | 008                                                                                                    | 013       | 00198/99     | 0034  | 41 |  |  |
| KELUASAN : 166     | i meter per | segi <b>KEGUNAAN</b>                                                                                            |           |              |       |    |  |  |
|                    |             |                                                                                                    |           |              |       | _  |  |  |
| PERKARA            |             | TANAH                                                                                                    | РА        | RIT/TALIAIR  | JUML  | л  |  |  |
| CUKAI              |             | RM                                                                                                    |           |              | 1     |    |  |  |
| DEMISVEN           |             |                                                                                                    | -         |              |       | -  |  |  |
| TUNGGARAN          |             | RM                                                                                                    | -         |              |       | -  |  |  |
| TUNGGAKAN DENDA    |             | RM                                                                                                    |           |              |       |    |  |  |
| NOTIS 6A           |             |                                                                                                    | -         |              | -     | -  |  |  |
| KUTIPAN LEBIH/KURA | NG          |                                                                                                    |           |              |       | -  |  |  |
| JUMLAH             |             | RM                                                                                                    |           |              | RM    |    |  |  |
|                    |             | JUMLAH BAYARAN                                                                                                  | DIKENAKAN |              | _     |    |  |  |
|                    |             |                                                                                                    |           |              |       |    |  |  |
|                    |             |                                                                                                    |           |              |       |    |  |  |

5. Kemudian Klik maybank2U.com pada sebelah kanan web atau taip alamat http://www.maybank2u.com.my/

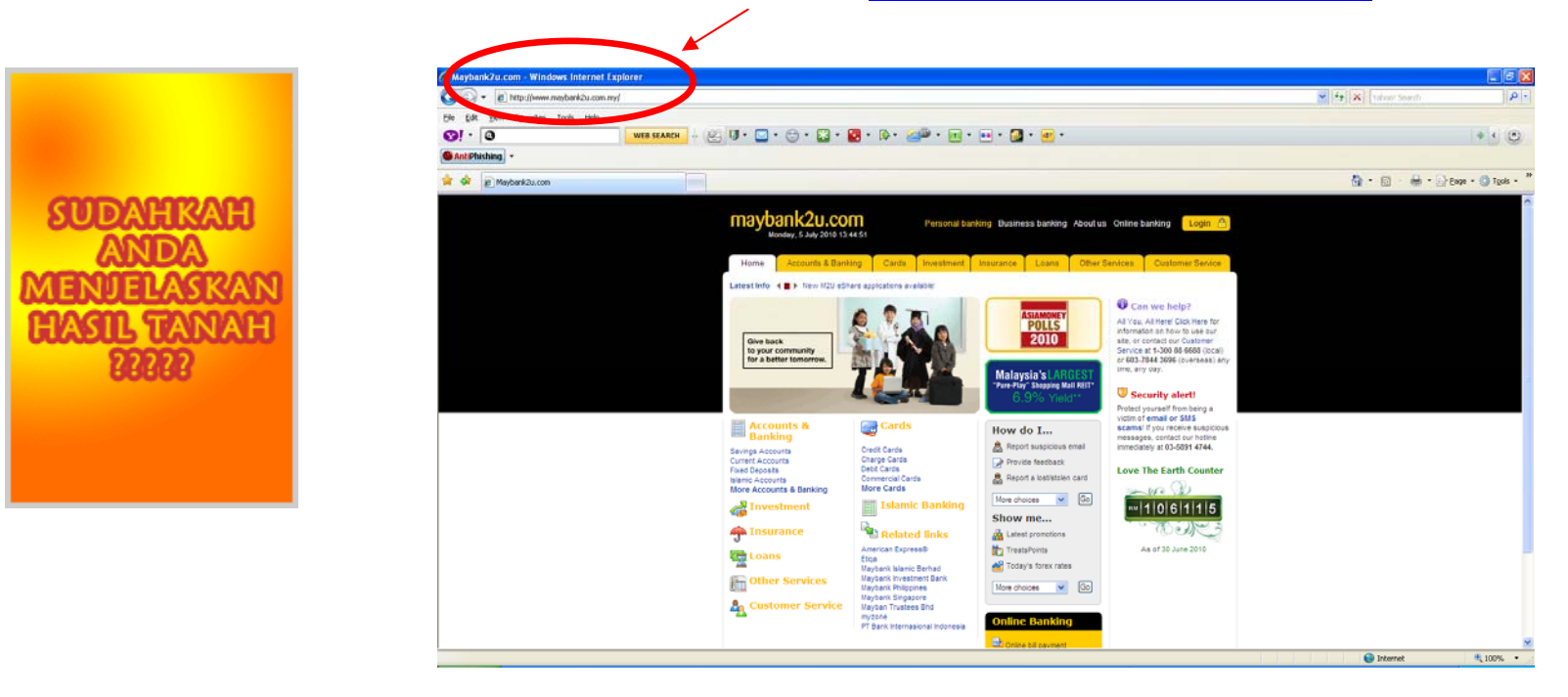

6. Klik Login untuk meneruskan sesi pembayaran.

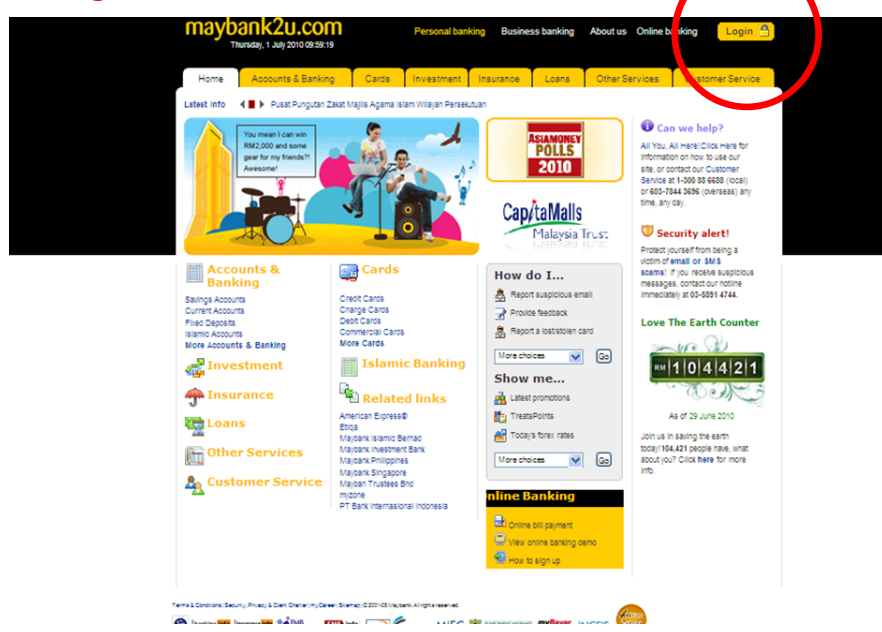

7. Masukkan Nama Pengguna dan Kata Laluan.

| maybank2u.com<br>Thursday, 1 July 2010 11:30:34                                                                                                    |                                                                                                    |                                                                                                    |
|----------------------------------------------------------------------------------------------------|----------------------------------------------------------------------------------------------------|----------------------------------------------------------------------------------------------------|
| Welcome                                                                                                    | Stay safe online!                                                                                                    |                                                                                                    |
| Log in to Maybank2u.com online banking<br>Please make sure you login at the correct<br>Maybank2u.com URL/Address<br>New users: First time log-in please click here<br>Online stocks: Click here to login<br>Username:<br>ptg<br>Password:<br>exercised banking account?<br>Click here to reset password<br>Don't have an online banking account?<br>Click here for information on opening an account | <ul> <li>Never login via email links</li> <li>Never reveal your PINI/Password to anyone</li> <li>Click here to notify us of any Maybank2u.com "phishing" website</li> <li>Forgot your PayBills password? Click here</li> <li>Forgot your Online Banking password?</li> <li>Reset your password online or call our Customer Care hotline at 1-300-88-6688 or 603-7844 3696 if you are overseas (24 hours daily, including holidays).</li> </ul> | Nota: Bagi yang pertama kali<br>Login,klik di sini bagi mendapatkan<br>pengesahan daripada pihak bank. |

8. Klik Account & Banking sama ada pada tab atas atau di dalam kolum untuk melihat akaun dan membuat bayaran.

| Maybankzo.com                                                                      |                                                                        |                                             | You are no                                                                        | w in a secured site                       | Log out 🔒                  |
|------------------------------------------------------------------------------------|------------------------------------------------------------------------|---------------------------------------------|-----------------------------------------------------------------------------------|-------------------------------------------|----------------------------|
| Home Accounts & Banking Investme                                                   | nt Insurance Loans Mot                                                 | ile Banking                                 | Personal Details                                                                  |                                           | Buy Online                 |
| Good Amernoon (                                                                    | e 2010 at 09:40:16                                                     |                                             | Quick Li                                                                          | ink Bill Payment                          | Go                         |
| Inbox                                                                              | Accounts & Banking                                                     | li vest                                     | ment                                                                              | Insurance                                 |                            |
| No message in inbox.                                                               | View and manage your<br>accounts, make payments, and<br>transfer funds | Tride usi<br>guchase<br>Sham Na<br>(JSNB) L | ng Online Stocks,<br>additional Amanah<br>asional Berhad<br>Init Trust and manage | Renew your insura<br>or purchase insura   | ance policy<br>ance online |
| Announcements                                                                      |                                                                        | other inve                                  | estments                                                                          |                                           |                            |
| 23 Jun 2010 Reware of Phishing                                                     | Loans                                                                  | Mobile                                      | Banking                                                                           | Personal Det                              | ails                       |
| Protect your Username, Password and<br>Transaction Authorisation Code (TAC)        | View and manage your home<br>or car loans                              | Sign up fo<br>mobile ba                     | or and manage your<br>nking accounts                                              | Change password<br>your personal deta     | or manage<br>ils           |
| 23 Jun 2010 5% rebate on your Motor<br>Policy                                      | Buy Online                                                             | Mayba                                       | nk @ SG                                                                           | Bills & Stater                            | nents                      |
| Immediate online renewal with Etiqa. Road tax<br>delivered right at your doorstep. | Reload your mobile, Internet or<br>IDD/STD prepaid, or buy a           | Access y<br>Singapore                       | rour Maybank<br>e account                                                         | View your bills, ba<br>statements & advid | nk<br>ces                  |
| 23 Jun 2010 Love the Earth!<br>Stop Printing Paper. Switch to Online               | starter раск                                                           |                                             |                                                                                   |                                           |                            |
| Statements and We'll Donate RM1 to Save the<br>Earth!                              | Utilities                                                              |                                             |                                                                                   |                                           |                            |
| More                                                                               | TAC Info 🖾                                                             |                                             |                                                                                   |                                           |                            |
|                                                                                    | Cancer A IM card<br>Maybankard Secure Online<br>Shopping Registration  |                                             |                                                                                   |                                           |                            |

9. Klik All Account untuk melihat baki semasa di dalam akaun.

| Accounts               |                                                                                                    |                                                                                                    |                                                                                                    |                                                                                                    |                                                                                                    |                                                                                                    |
|------------------------|----------------------------------------------------------------------------------------------------|----------------------------------------------------------------------------------------------------|----------------------------------------------------------------------------------------------------|----------------------------------------------------------------------------------------------------|----------------------------------------------------------------------------------------------------|----------------------------------------------------------------------------------------------------|
| k on any account       | or card for d                                                                                                    | etails                                                                                                    |                                                                                                    |                                                                                                    |                                                                                                    |                                                                                                    |
| vings & Cur            | rent acco                                                                                                    | unts                                                                                                    |                                                                                                    |                                                                                                    |                                                                                                    |                                                                                                    |
| ccount                 |                                                                                                    |                                                                                                    | Current t                                                                                                    | balance Avai<br>bal                                                                                                    | lable Choo<br>ance                                                                                                    | se an action                                                                                                    |
| adiah Savings Ac<br>38 | <u>count</u>                                                                                                    |                                                                                                    | RM                                                                                                    | RM                                                                                                    | Vie                                                                                                    | ew account details                                                                                                    |
| edit cards             |                                                                                                    | Minimum<br>balance                                                                                                    | ı Staten<br>balar                                                                                                    | nent Outst<br>nce bal                                                                                                    | anding Choo<br>ance                                                                                                    | se an action                                                                                                    |
| astercard Classic      |                                                                                                    | RM                                                                                                    | RM                                                                                                    | RMS                                                                                                    | Vie                                                                                                    | ew account details                                                                                                    |
|                        |                                                                                                    |                                                                                                    |                                                                                                    |                                                                                                    |                                                                                                    |                                                                                                    |
|                        | I Accounts<br>ik on any account<br>ivings & Curr<br>count<br>adian Savings Acc<br>adian Savings Acc | I Accounts Ik on any account or card for d Ivings & Current acco Icount addah Savings Account edit cards Icount astercard Classic ICOUNT | I Accounts Ik on any account or card for details Ixvings & Current accounts Ixvings & Current accounts Ixvings & Current account I I I I I I I I I I I I I I I I I I I | I Accounts Ik on any account or card for details Ivings & Current accounts Ivings & Current accounts Internet account I Adden Savings Account I Adden Savings Account I Adden Account I Adden Account I Adden Account I Adden Account I Adden Account I Adden Account I Adden Account I Adden Account I Adden Account I Adden Account I Adden Account | I Accounts Ik on any account or card for details Ivings & Current accounts Ivings & Current accounts Ivings & Current account I I I I I I I I I I I I I I I I I I I | I Accounts Ik on any account or card for details Ivings & Current accounts Count Current balance Available Choo Balance RM RM Vie edit cards Count Minimum Statement Outstanding Choo Balance Satercard Classic RM RM Vie |

10. Kemudian klik *Bill Payment* dan klik *Make one-off payment*.

| Home Accounts & Banki | ng Investment         | Insurance    | Loans       | Mobile Banking      | Personal Details             |               | Buy Onlin    |
|-----------------------|-----------------------|--------------|-------------|---------------------|------------------------------|---------------|--------------|
| All Accounts          | Payments              |              |             |                     |                              |               |              |
| Bill Payment          | Make a bill or income | tax paym, of | t and manag | e your payment pret | ferences                     |               |              |
| Transfers             | Make a one-           | off          | /Jake a     | payment to          | Make a credit card           | Make an       | income       |
| Fixed Deposits        | payment               |              | favou       | rite payee          | payment                      | tax paym      | ent          |
| rewards Prints        | Select from almost    | 600          | Fay a com   | oration vou/ve      | Pay your Maybaokard credit   | Pay your inco | me tay to    |
|                       | payee corporation:    | s            | larked as   | a favourite         | card bill                    | LHDN          |              |
|                       | available             |              | payee       |                     |                              |               |              |
|                       | Make a paym           | ent to       | Make a      | charge              |                              |               |              |
|                       | Agensi Kaun           | seing        | card pa     | yment               |                              |               |              |
|                       | Krodit (AKRK          | Isan         | Pay your &  | merican Evoress     |                              |               |              |
|                       | Riedit (ARFR          | .)           | charge car  | d bills             |                              |               |              |
|                       | Make DMP Paymen       | t and        |             |                     |                              |               |              |
|                       | DMP Prepayment        |              |             |                     |                              |               |              |
|                       | Review payment h      | istory &     | Manage my   | / favourite         | Manage non-Maybank           | Payment limit | maintenance  |
|                       | rature payments       |              | payoos      |                     | croat caras                  | Manage the p  | avment limit |
|                       | View past paymen      | nts          | Add favou   | rite payee          | Add or remove other credit   | for your favo | urite payee: |
|                       | Manage future pay     | ments        | Delete favo | ourite payee        | cards to pay your bills with |               |              |

Help | Terms & Conditions | Security, Privacy & Client Charter | FAQ

11. Pilih Quit Rent (Cukai Tanah) pada bahagian View all payees by category dan klik Continue di bawah.

| maybank2u.                                                                    | e 2010 15:27:09                                                                                                    |                                                                                 |                                                                       | You are now in a secur                                                                                                    | red site Log out 🔒 |
|-------------------------------------------------------------------------------|----------------------------------------------------------------------------------------------------|---------------------------------------------------------------------------------|-----------------------------------------------------------------------|----------------------------------------------------------------------------------------------------|--------------------|
| Home Accounts & Bank                                                          | ing Investment Insura                                                                                                    | ce Loans                                                                        | Mobile Banking                                                        | Personal Details                                                                                                    | Buy Online         |
| All Accounts<br>Bill Payment<br>Transfers<br>Fixed Deposits<br>Rewards Points | Make a one-off payment<br>Select the corporation y<br>The 10 most popular payees<br>Click on the payee name or k<br>This transaction require<br>Request a TAC number                                                | Step 1 of 4<br>u want to pa<br>are listed below<br>owse other pa<br>a TAC (What | y.<br>v for your convenienc<br>wees under Payee Ca<br>tis a TAC ? (ع) | ie.<br>idegory.                                                                                                    |                    |
|                                                                               | Our Top 9 payees                                                                                                    |                                                                                 |                                                                       | View all payees by category                                                                                                    |                    |
|                                                                               | ASTRO (Measat Bro<br>Celcom     Dewan Bandaraya 1     Indah Water Konson     Maxie Mobile Sch Bt     Syarikat Bekalan Air     Th Net Sch Bhd     Telekom Malaysia Br     Telekom Malaysia Br     Tenaga Nasional Be | idcast Networi<br>um Sdn Bhd<br>Selangor Sdn E<br>Selangor Sdn E<br>rhad        | k System)<br>Cukai Taksiran<br>Əhd (SYABAS)                           | Quit Rent (Cukai Tanah)<br>Direct Selling<br>Education & Education Loans<br>Funds<br>Hospital<br>Leasing & Finances<br>Leisure & Travel<br>Maybank Credit Card<br>Maybank Credit Card<br>Maybank Cordit Card<br>Maybank Card & Hire Purchar<br>Mobile Solution<br>OIL & GAS<br>Others<br>Property Maintenance<br>Quit Rent (Cukai Tanah)<br>Retail and Shopping<br>Securities | Se B               |
| Help   Terms & Conditions   Sec                                               | urity, Privacy & Client Charter                                                                                                    | AQ                                                                              |                                                                       | Unit Trust & Investment<br>Utilities                                                                                                    |                    |

12. Pilih *Pejabat Pengarah Tanah dan Galian Kelantan* dan klik *Continue* di bawah.

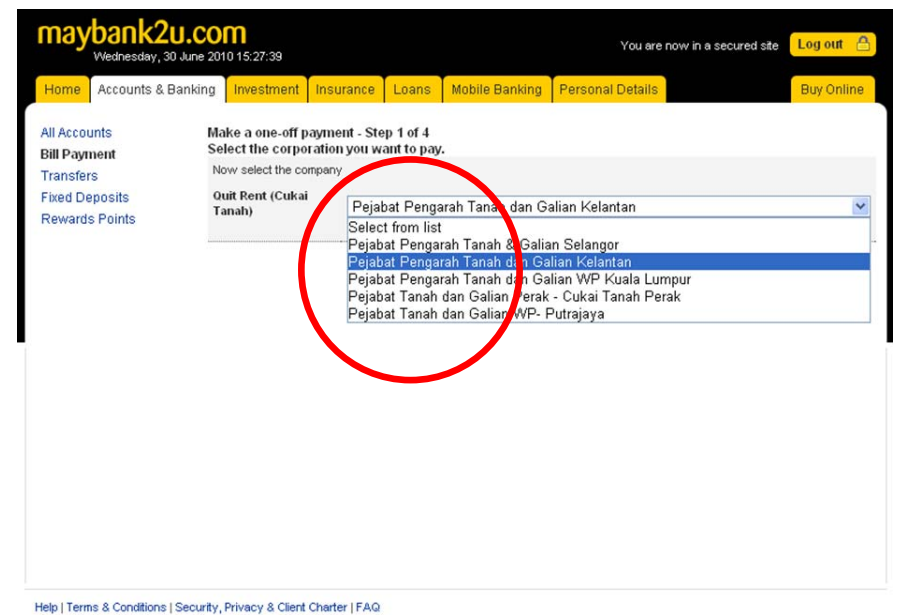

13. Kemudian masukkan maklumat-maklumat yang dikehendaki pada ruangan berkenaan dan klik *Continue* di bawah.

Help | Terms & Conditions | Security, Privacy & Client Charter | FAQ

13.1.Contoh No Rujukan pada salinan Bil Cukai Tanah;

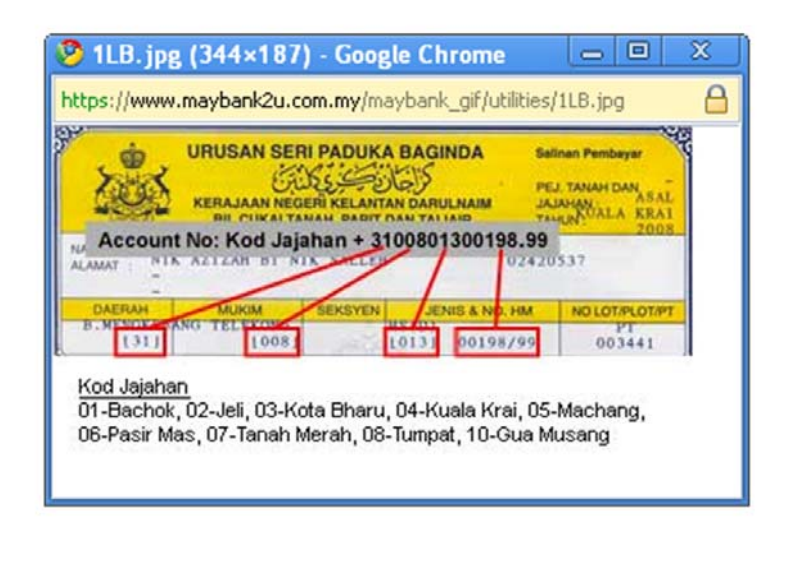

13.2.Contoh No Rujukan Hakmilik pada Semakan online;

| Nama         NIK AZIZAH BT NIK SALLEH         :20           No.KP         02420537         :21           Alomat         Tiada alamat tersenarai         :21           DAERAH         MUKIM/SEKSYEN         JENIS&NO HAKMILIR         N           31         008         013         00198/99         0           KELUASAN :         166 meter persegi         KEGUNAAN         I         I           PERKARA         TANAH         PARHT/TALIAIR         JU           CUKAI         RM         I         I         I           TUNGGAKAN         RM         I         I         I         I           NOTIS 6A         RM         I         I                                                                                                    |               |               |                      | PEJ.TANAH &       | JAJAHAN     | EPTJ Ku<br>Krai |  |  |  |  |
|----------------------------------------------------------------------------------------------------|---------------|---------------|----------------------|-------------------|-------------|-----------------|--|--|--|--|
| Nama     NIK AZIZAH BT NIK SALLEH       No.KP     02420537       Alomat     Iiada alamat tersenarai       DAERAH     MUKIM/SEKSYEN     JENIS&NO HAKMILIK       31     008     013     00198/99       KELUASAN :     166 meter persegi     KEGUNAAN     IIII (IIIII)       PERKARA     TANAH     PARIT/TALIAIR     IIII       CUKAI     RM     IIIIIIIIIIIIIIIIIIIIIIIIIIIIIIIIIIII                                                                                                    |               |               |                      | TAHUN             |             | :2010           |  |  |  |  |
| No.KP     02420537       Alamat     Tinda alamat tersenarai       DAERAH     MUKIM/SEKSYEN     JENIS&NO HAKMILIK     N       31     008     013     00198/99     0       KELVASAN :     166 meter persegi     KEGUNAN     1     00188/99     0       VILVASAN :     166 meter persegi     KEGUNAN     1     00188/99     0       REMISSEN :     166 meter persegi     KEGUNAN     1     1     1       REMISSEN :     166 meter persegi     RM     1     1     1       RIMINSEN :     166 meter persegi     RM     1     1     1       VILVASAN :     166 meter persegi     RM     1     1     1     1     1     1     1     1     1     1     1     1     1     1     1     1     1     1     1     1     1     1     1     1     1     1     1     1     1     1     1     1     1     1     1     1     1     1     1     1     1     1     1     1     1     1     1     1     1     1     1     1     1     1     1     1     1     1     1     1     1     1     1                                                                                                    |               | Nama          | NIK AZIZAH BT        | IIK SALLEH        | SALLEH      |                 |  |  |  |  |
| Alomat     Bada alamat tersenarai       DAERAH     MUKIM//SEKSYEN     JENIS&NO HAKMILIK     N       31     008     013     00198/99     0       KELUASAN :     166 meter persegi     KEGUNAAN     1     00198/99     0       PERKARA     TANAH     PARIT/TALIAIR     JU       CUHAI     RM     1     1       REMISSEN     8M     1     1       FUNGGARAN     RM     1     1       CUNGGARAN DENDA     RM     1     1       TUNGGARAN DENDA     RM     1     1       TUNGGARAN DENDA     RM     1     1       TUNGGARAN DENDA     RM     1     1       TUNGGARAN DENDA     RM     1     1                                                                                                    |               | No.KP         | 02420537             |                   |             |                 |  |  |  |  |
| DAERAH         MUKIM/SEKSYEN         JENIS&NO HAKMILIK         N           31         008         013         0018/99         0           KELUASAN :         166 meter persegl         KEGUNAAN         1         0013         00198/99         0           PERKARA         TANAH         PARIT/TALIAIR         JU         JU         <                                                                                                    |               | Alamat        | Tiada alamat tersena | mai               |             |                 |  |  |  |  |
| 31     008     013     00198/99     0       KELUASAN :     166 meter persegl     KEGUNAAN     Image: state state s                                                                                                    | DAFRAH        | MI            | KIM/SEKSYEN          | IENIS             | NO HARMILIK | NOL             |  |  |  |  |
| PERKARA     TANAH     PARIT/TALIAIR     JU       CUKAI     RM     Interview     Interview<                                                                                                    | 31            |               | 008                  | 013               | 00198/99    | 0034            |  |  |  |  |
| PERKARA     TANAH     PARIT/TALIAIR     JU       CUKAI     RM     IIII     IIIIIIIIIIIIIIIIIIIIIIIIIIIIIIIIIIII                                                                                                    | LUASAN :      | 166 meter per | segi KEGUNAAN        |                   |             |                 |  |  |  |  |
| PERKARA         TANAH         PARIT/TALIAR         JU           CUKAI         RM         I         I                                                                                                    |               |               |                      |                   |             |                 |  |  |  |  |
| ARPUSAN ARPUSAN ARPUSA | PERKARA       |               | TANAH                | PA                | RIT/TALIAIR | JUML            |  |  |  |  |
| IRF OSAN IRF OSAN IRF OSAN IRF OSAN IRF OSAN IRF OSAN IRF OSAN IRF OSAN IRF OSAN IRF OSAN IRF IRF IRF IRF IRF IRF IRF IRF IRF IRF                                                                                                    | DUCAN         |               | KUN                  |                   |             |                 |  |  |  |  |
| IUN GGAKAN RM IVN GGAKAN PAN RM IVN GGAKAN DENDA RM IVN GGAKAN DENDA RM IVN GGAKAN DENDA RM IVN GAKAN RM IVN RM IV | MISVEN        |               |                      |                   |             | -               |  |  |  |  |
| UUNGGAKAN DENDA RM NOTIS 6A KUTIPAN LEBIH/KURANG JUMLAH RM                                                                                                    | GGARAN        |               | RM                   | -                 |             | _               |  |  |  |  |
| NOTIS 6A<br>KUTIPAN LEBIH/KURANG<br>JUMLAH RM                                                                                                    | GGAKAN DEN    | DA            | RM                   |                   |             | 1               |  |  |  |  |
| IUMLAN RM                                                                                                    | TIS 6A        |               |                      |                   |             |                 |  |  |  |  |
| JUMLAH RM                                                                                                    | TIPAN LEBIH/R | URANG         |                      |                   |             |                 |  |  |  |  |
|                                                                                                    | JUM           | LAH           | RM                   |                   |             | RM              |  |  |  |  |
| JUMLAH BAYA AN DIKENAKAN                                                                                                    |               |               | JUMLAH BAYA AN       | DIKENAKAN         |             |                 |  |  |  |  |
|                                                                                                    |               |               |                      |                   |             |                 |  |  |  |  |
|                                                                                                    |               |               |                      | Markov - Noveland |             |                 |  |  |  |  |

14. Selepas pengesahan maklumat sila masukkan nombor TAC . Kemudian klik *Confirm* untuk meneruskan bayaran.

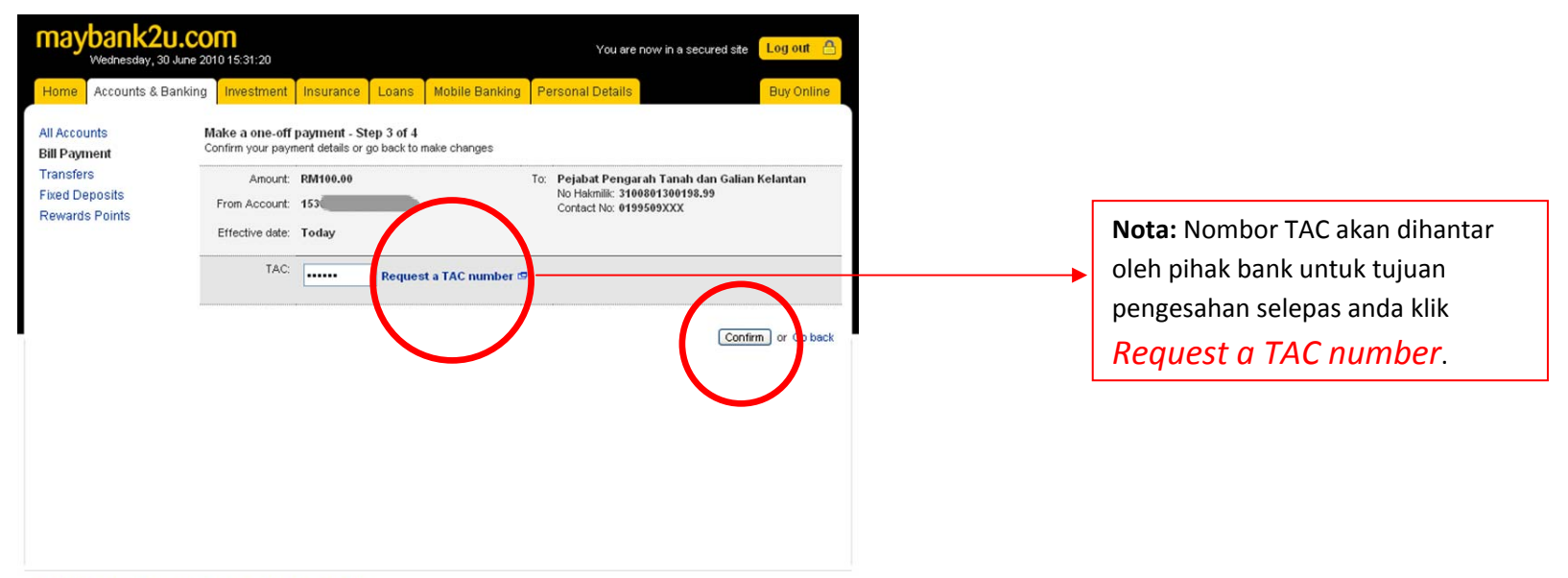

Help | Terms & Conditions | Security, Privacy & Client Charter | FAQ

## VI.TIP KESELAMATAN

1.Selepas selesai membuat urusan pembayaran melalui perbankan internet, **TUTUP** pelayar web anda.

2.**INGAT**, pastikan **Kata Laluan** tidak dikongsi dan didedahkan kepada orang lain terutamanya di kawasan awam (Kafe Siber, kawasan wi-fi, makmal computer dan sebagainya)

3. Pastikan Kata Laluan anda sentiasa ditukar sekurang-kurangnya sebulan sekali.

4.Pihak **Pejabat Pengarah Tanah dan Galian Kelantan** tidak bertanggungjawab terhadap sebarang kerosakan, kehilangan maklumat yang dialami semasa anda membuat transaksi menggunakan perbankan internet.